## Mobi Print Pairing Instructions (Draft - Android)

Step 1. Pair Device with Bluetooth Printer. For example, the Zebra ZQ510. When pairing with the ZQ510, make sure to hit the Checkmark button on the ZQ510 to accept the pairing event.

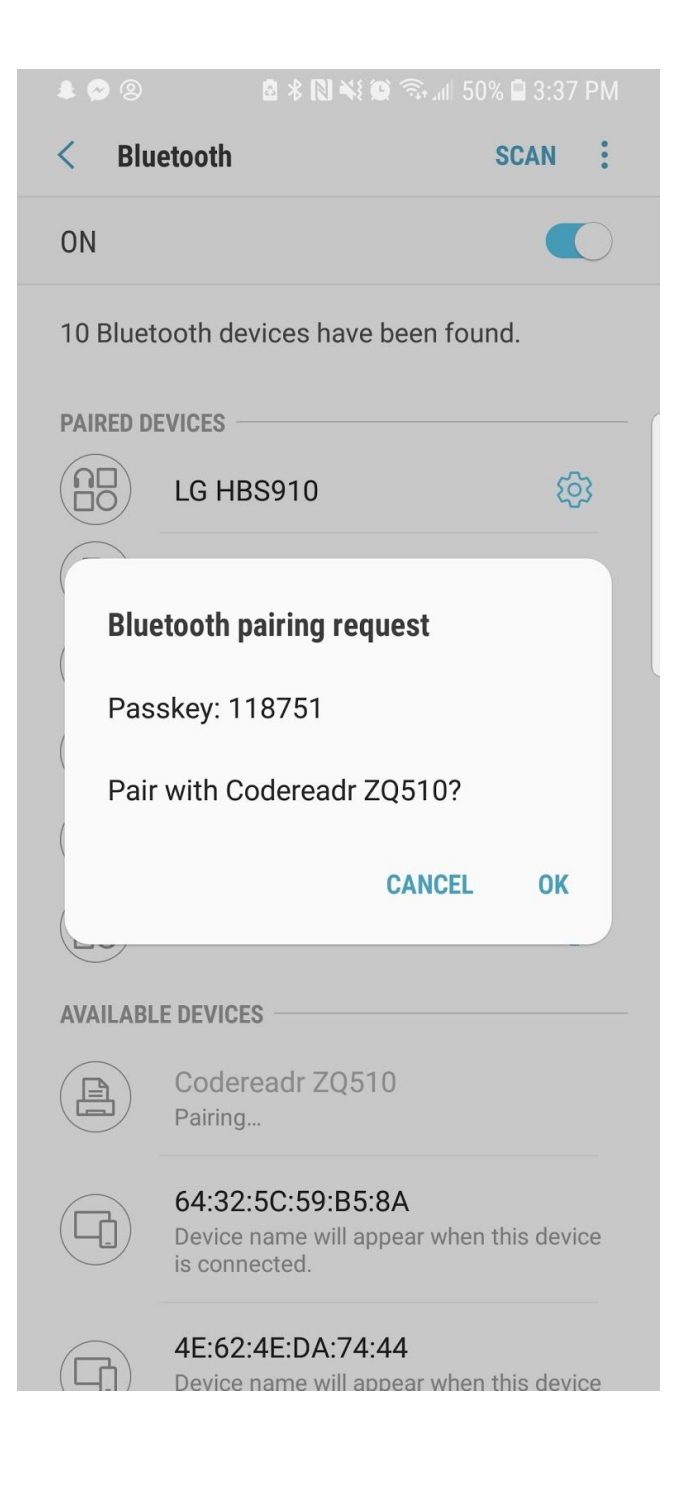

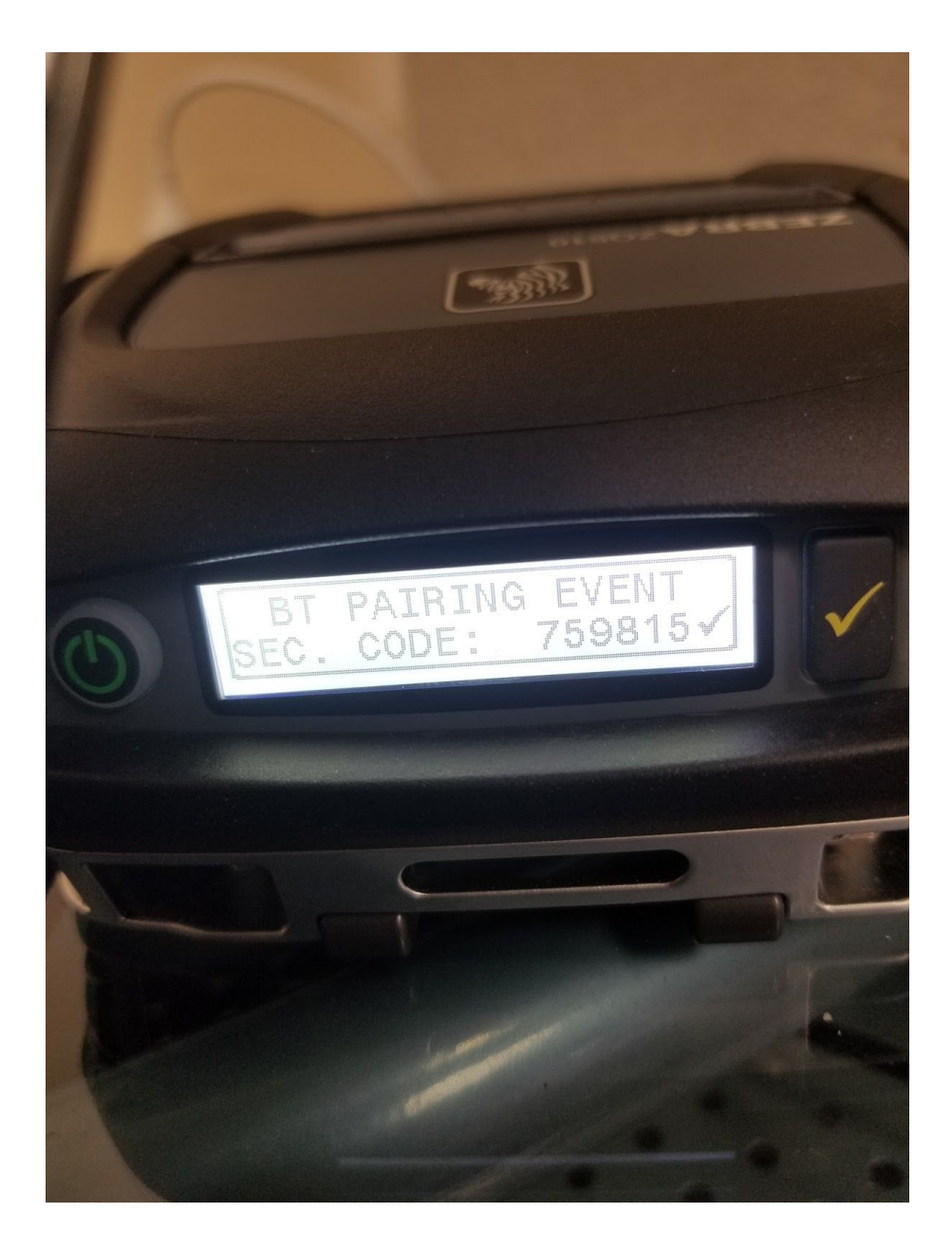

## Step 2. Download the MobiPrint Pro APK.

For iOS, please use regular Mobi Print app: https://itunes.apple.com/us/app/mobi-print-scan/id701088704?mt=8

For Android, use Mobi Print Pro: https://play.google.com/store/apps/details?id=com.arrowhead.mobiprintpro.android&hl=e n\_US

Load the application. Head to the Printer Setup tab. Select Bluetooth printers. You will have to select "Search Bluetooth Devices".

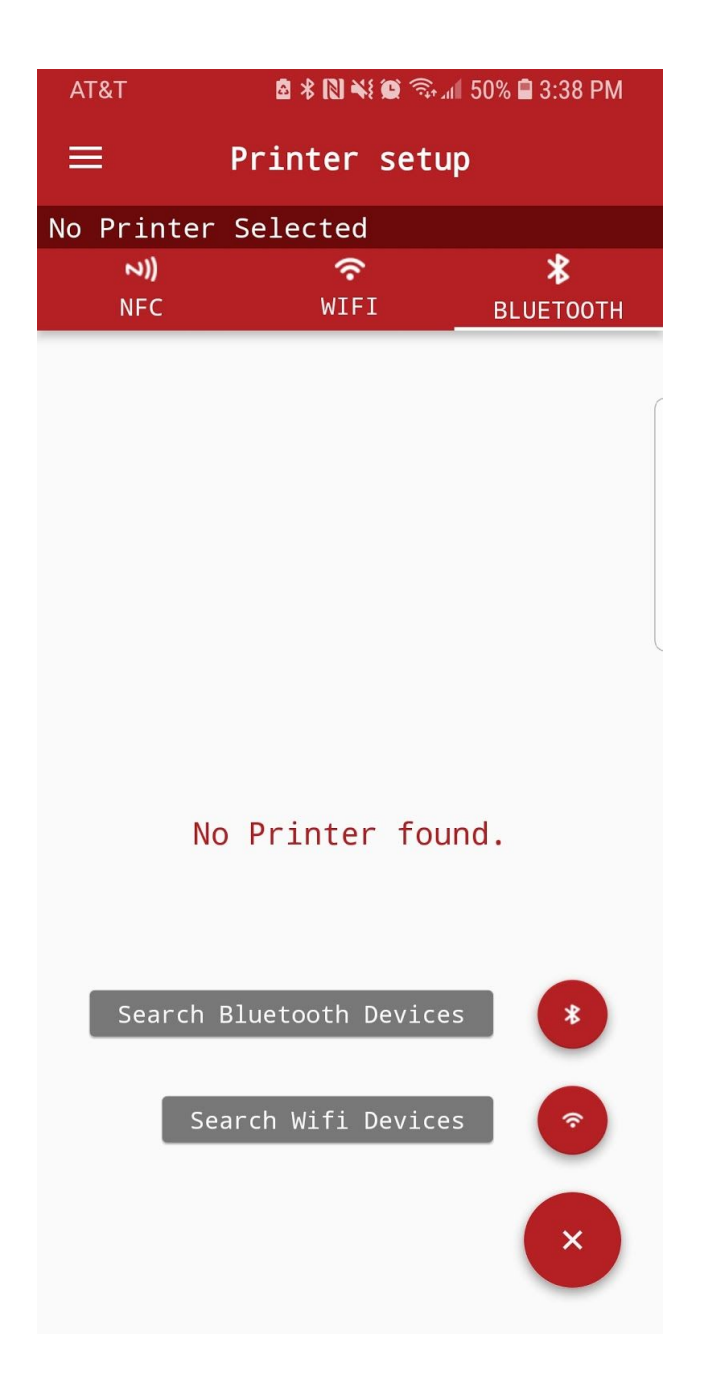

Step 3. "Connect" to the printer from the Bluetooth devices screen. Select the printer brand.

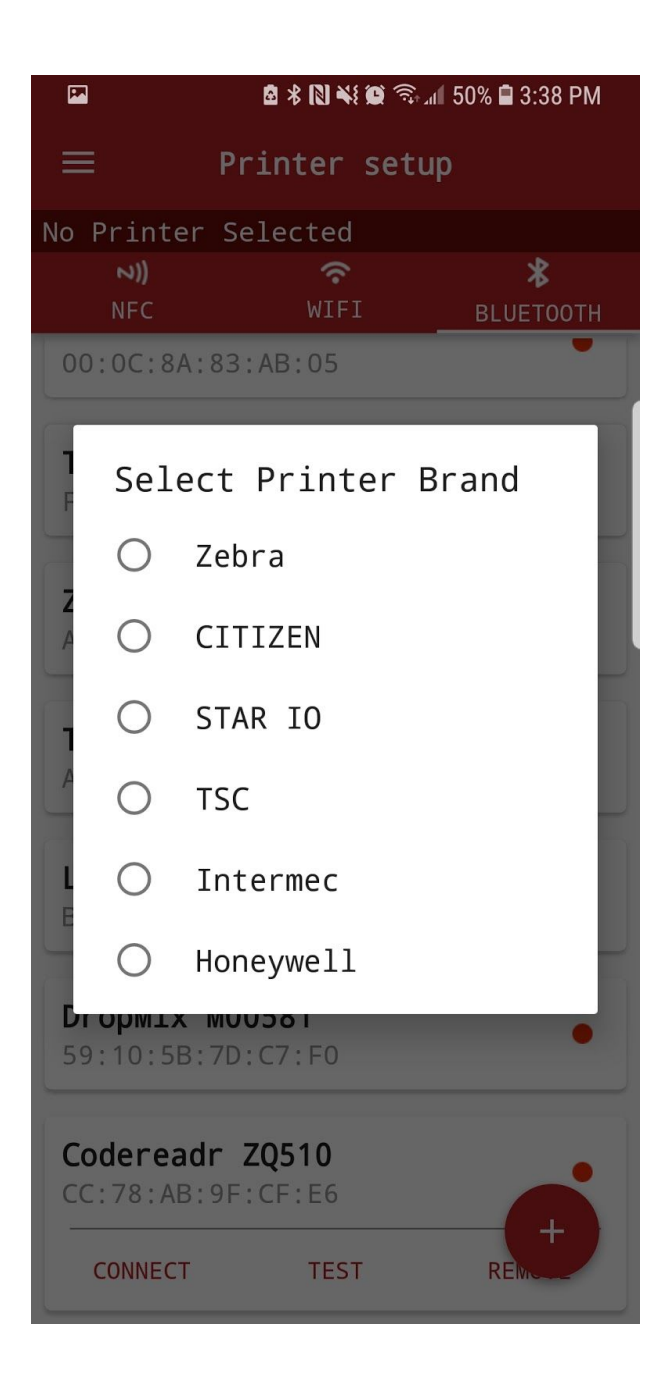

Then, select the label size. 3" is the default and is correct for this use case.

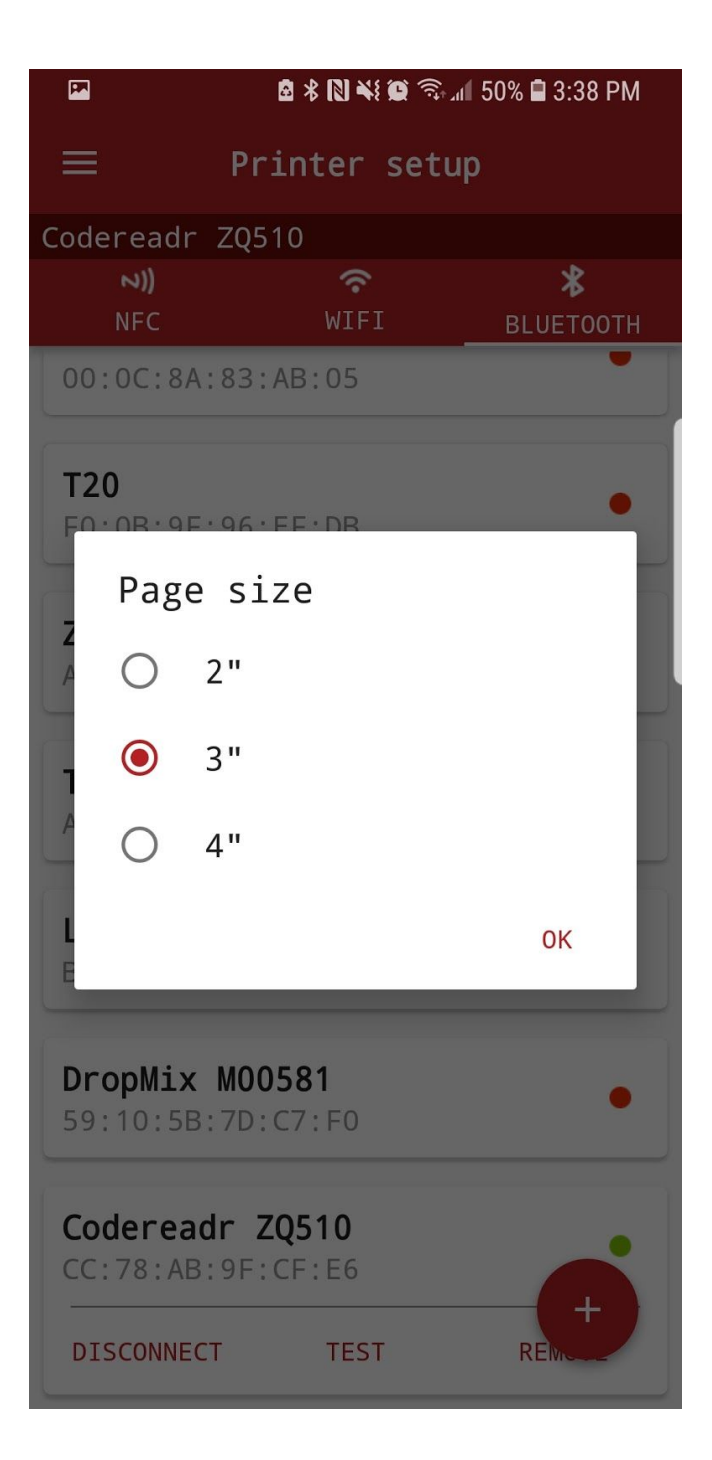

Step 5. <u>Download the codeREADr app</u>. Open the application and sign in. Select the PRINT service you've set up. Scan a barcode in the database (or use Lookup or Manual Entry) and the you'll see the Response screen.

Along the bottom of the screen, you will be asked which application to use to open this. **Select the Mobi Print Pro Extension, not Mobiprint Pro.** 

| vince.cheney@cod         | lereadr.com   |
|--------------------------|---------------|
| Open with                |               |
|                          |               |
| Mobi Print Pro Extension | MobiPrint Pro |

Step 6. Confirm how many copies will be printed and select "Print". In order to skip this step next time, you can toggle Auto Print "On"

|               | 🖻 🛠 🔃 🐳 🗭 🗟 📶 49% 🖨 3:39 PM |                       |       |  |
|---------------|-----------------------------|-----------------------|-------|--|
| ×             | VALI                        | D 🥝                   |       |  |
|               | PRI                         | NT                    |       |  |
| Value<br>A1B2 | C3                          |                       |       |  |
|               |                             |                       |       |  |
| MobiPrint Pro |                             |                       |       |  |
| 8             | Codereadr ZQ51              | 0                     | _     |  |
| Numbe         | r of copies:                | $\overline{\bigcirc}$ | 1 (+) |  |
| Print         |                             | Auto OFF              |       |  |
|               |                             |                       |       |  |
|               |                             | Cancel                | Print |  |
|               |                             |                       |       |  |
|               |                             |                       |       |  |
|               |                             |                       |       |  |
| Close         |                             |                       |       |  |